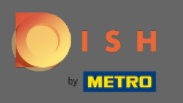

You are now in the admin panel under the section table plan. Here you have an overview of all premises, available and booked tables. Note: The visual table plan is a feature only included in DISH Professional.

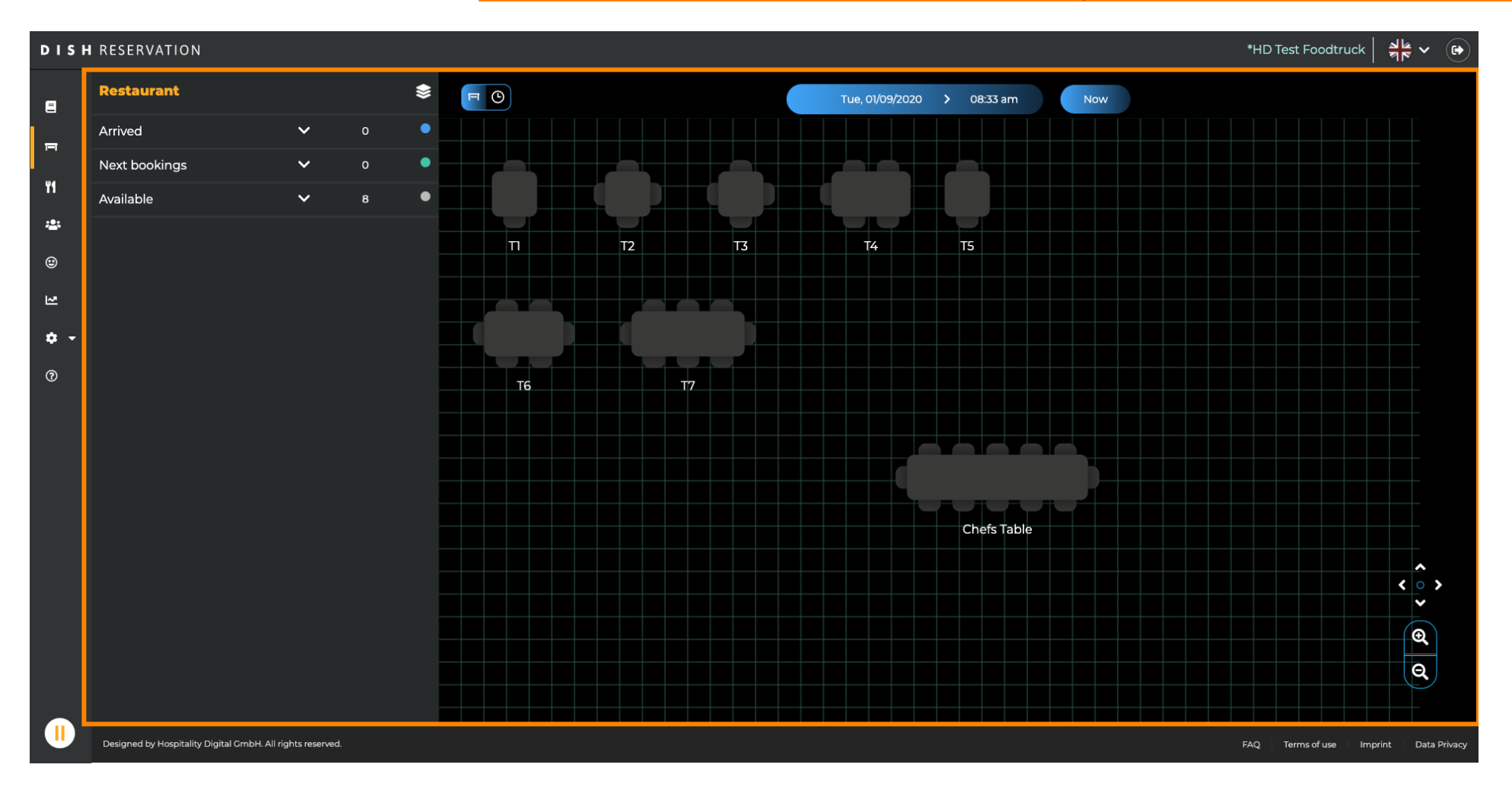

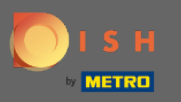

# Adjust the time bar to select the date you want to spectate.

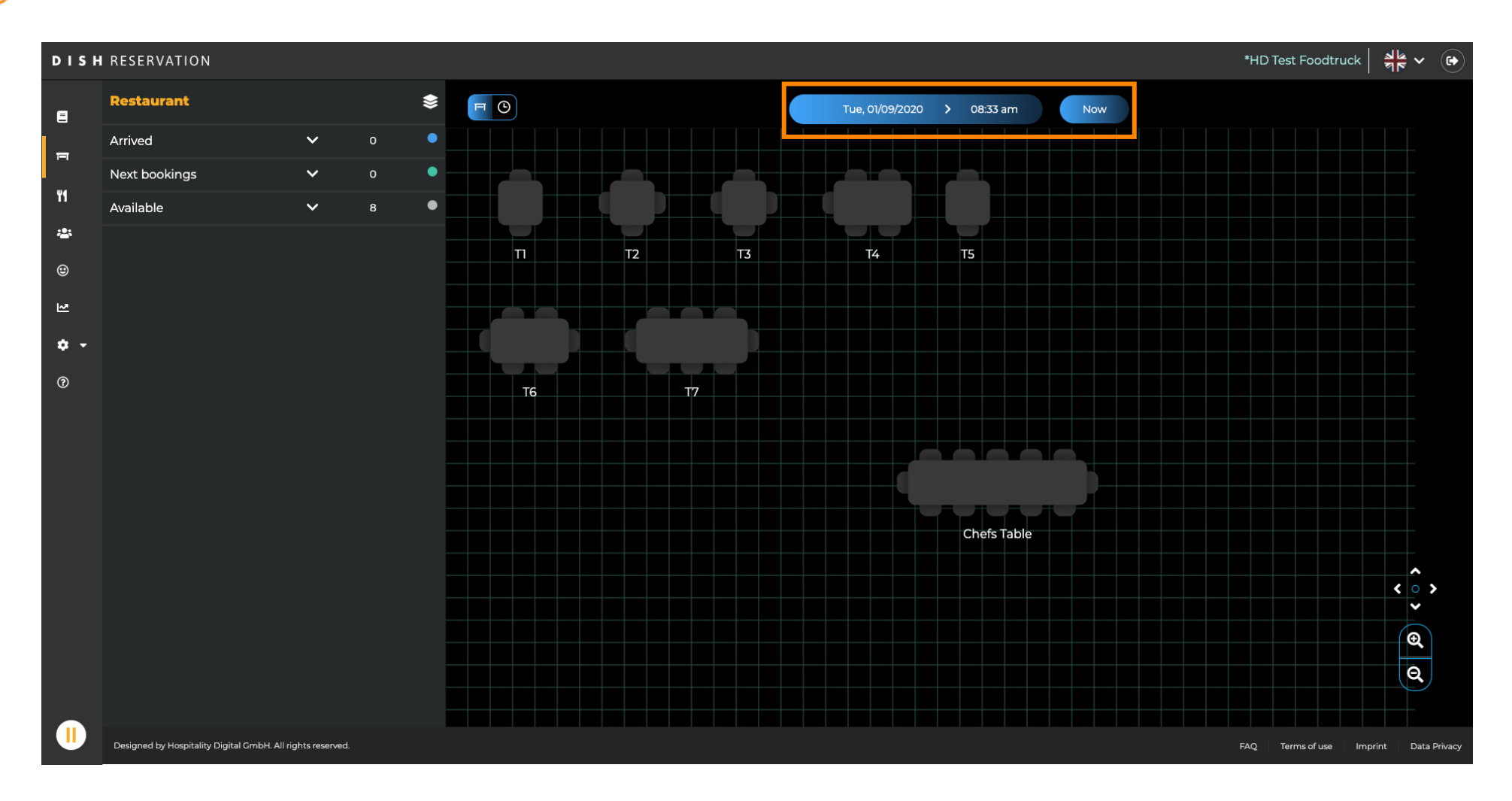

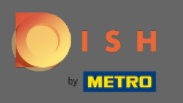

Ð

When the table icon is selected it shows you the overview of available and booked tables. Click on the watch icon to see an overview of reservations assigned to the tables.

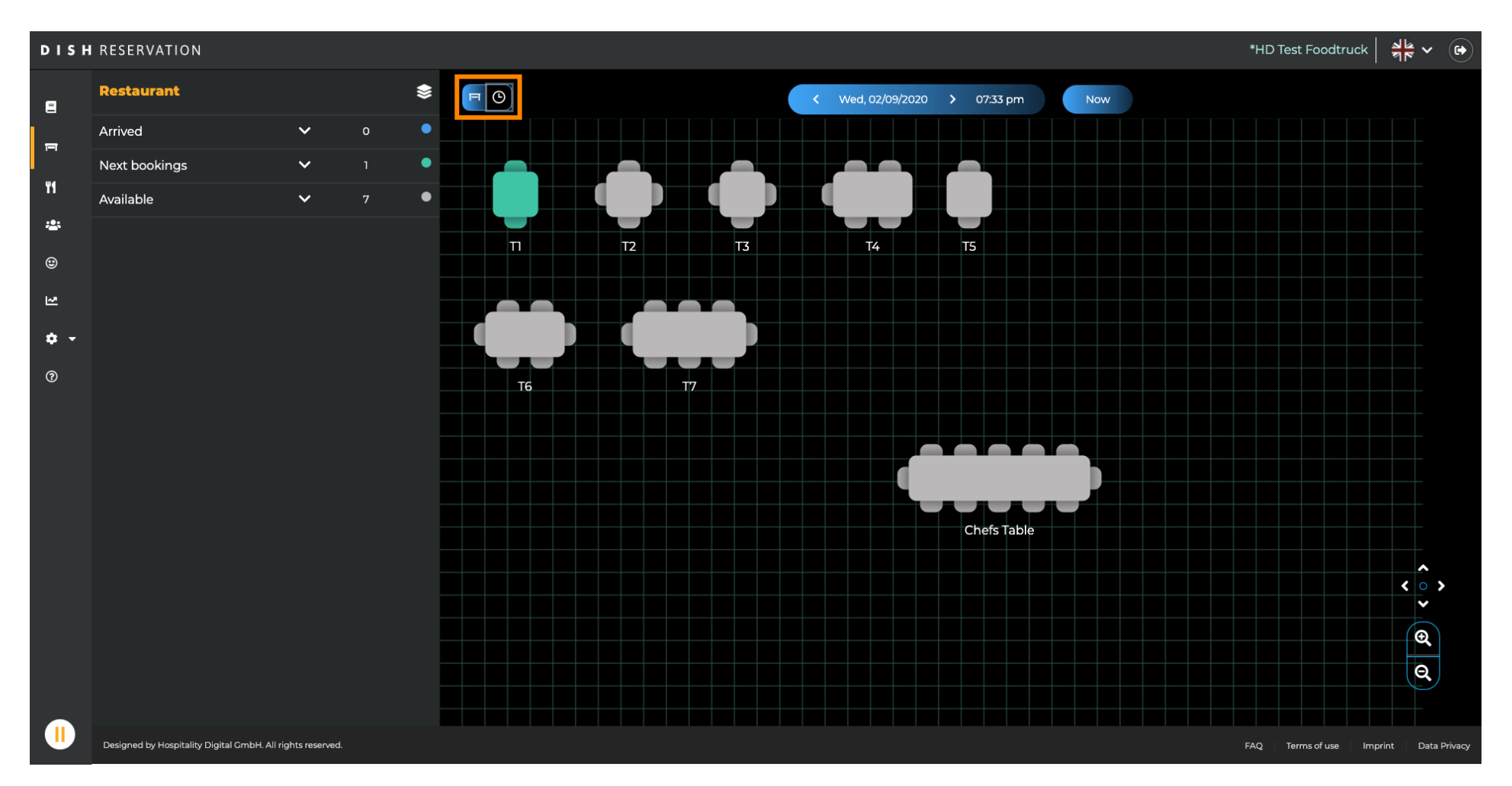

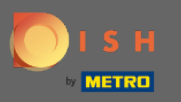

## • To adjust an existing reservation click on it.

| DISH            | RESERVATION                                   |                |   |   |             |            |      |                  |            |                 |                  |             | *HD Test         | Foodtruck       | 회 <u>실</u><br>전 전 · · · · · · · · · · · · · · · · · · |
|-----------------|-----------------------------------------------|----------------|---|---|-------------|------------|------|------------------|------------|-----------------|------------------|-------------|------------------|-----------------|-------------------------------------------------------|
| E               | Restaurant                                    |                |   | * | FO          |            |      |                  | <          | Wed, 02/09/2020 | 0 > 07:33 pm Now |             |                  |                 |                                                       |
| -               | Arrived                                       | ~              | 0 | • | Restaura    | ant        | 6:00 | 0 PM             | 7:0        | 0 PM            | 8:00 PM          | 9:00        | PM               | 10              | :00 PM                                                |
|                 | Next bookings                                 | ~              | 1 | • |             |            |      |                  |            |                 |                  |             |                  |                 |                                                       |
| 11              | Available                                     | ~              | 7 | • | Chefs Table | <b>12</b>  |      |                  |            |                 |                  |             |                  |                 |                                                       |
| <b>*</b><br>•   |                                               |                |   |   | п           | <b>2</b>   |      | Available<br>💄 - | 60 minutes | John Doe<br>🚢 2 |                  | 120 minutes | Available<br>🏝 - |                 |                                                       |
| N               |                                               |                |   |   | T2          | <b>4</b>   |      | Available<br>💄 - |            |                 |                  |             |                  |                 |                                                       |
| <b>☆ -</b><br>⊘ |                                               |                |   | · | тз          | <b>4</b>   |      | Available<br>🚢 - |            |                 |                  |             |                  |                 |                                                       |
| Ŭ               |                                               |                |   |   | T4          | ₽25        |      | Available<br>💄 - |            |                 |                  |             |                  |                 |                                                       |
|                 |                                               |                |   |   | Т5          | <b>£</b> 2 |      | Available<br>💄 - |            |                 |                  |             |                  |                 |                                                       |
|                 |                                               |                |   |   | Т6          | <b>£</b> 6 |      | Available<br>💄 - |            |                 |                  |             |                  |                 |                                                       |
|                 |                                               |                |   |   | Т7          | <b>8</b>   |      | Available<br>💄 - |            |                 |                  |             |                  |                 |                                                       |
|                 |                                               |                |   |   |             |            |      |                  |            |                 |                  |             |                  |                 |                                                       |
|                 | Designed by Hospitality Digital GmbH. All rig | ghts reserved. |   |   |             |            |      |                  |            |                 |                  |             | FAQ Term         | s of use Imprin | t Data Privacy                                        |

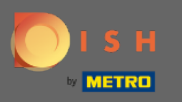

# • You are now able to change the assigned table of this reservation and see the details of it.

| DISH            | I RESERVATION                                              |             |            |                  |            |                 |                |             | *HD Test I | Foodtruck 🛛 🍦    | × •          |
|-----------------|------------------------------------------------------------|-------------|------------|------------------|------------|-----------------|----------------|-------------|------------|------------------|--------------|
| 8               | Restaurant 📚                                               | FO          |            |                  | <          | Wed, 02/09/2020 | > 07:30 pm Now |             |            |                  |              |
| н<br>П          | Arrived 🗸 🗸 🗸 🗸                                            | Restaur     | ant        | 6:00 PM          | 7:00       | PM              | 8:00 PM        | 9:00        | PM         | 10:              | 00 PM        |
| ¥1              | Next bookings                                              | Chefs Table | 12         | Available        | pm         |                 |                |             |            |                  |              |
| *               | 2 seats 07:30 PM                                           |             |            | La -             |            | John Doe        |                |             | Available  |                  |              |
| ۲               | Customer information                                       | п<br>       | 2          | 2 -              | 60 minutes | <b>2</b> 2      |                | 120 minutes |            |                  |              |
| ~               | <ul><li>John Doe</li><li>2 people</li></ul>                | T2          | <b>4</b>   | Available<br>💄 - |            |                 |                |             |            |                  |              |
| <b>☆ →</b><br>⑦ | Status<br>Confirmed                                        | тз          | <b>4</b>   | Available<br>👱 - |            |                 |                |             |            |                  |              |
|                 | CHANGE TABLE                                               | T4          | <b>≗</b> 5 | Available<br>🔔 - |            |                 |                |             |            |                  |              |
|                 |                                                            | т5          | <b>2</b>   | Available<br>💄 - |            |                 |                |             |            |                  |              |
|                 | Available V 7                                              | Т6          | <b>£</b> 6 | Available<br>💄 - |            |                 |                |             |            |                  |              |
|                 |                                                            | Τ7          | 8          | Available<br>• - |            |                 |                |             |            |                  |              |
|                 |                                                            |             |            |                  |            |                 |                |             |            |                  |              |
|                 | Designed by Hospitality Digital GmbH. All rights reserved. |             |            |                  |            |                 |                |             | FAQ Term   | s of use Imprint | Data Privacy |

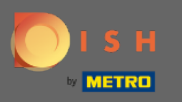

#### By clicking in an grey area you start assigning a new reservation to a table.

| DISH     | RESERVATION                                                |             |            |                  |            |                 |                  |             | *HD Test F | oodtruck ব     | € ~ ()       |
|----------|------------------------------------------------------------|-------------|------------|------------------|------------|-----------------|------------------|-------------|------------|----------------|--------------|
| 8        | Restaurant                                                 |             | )          |                  | < .        | Wed, 02/09/2020 | 0 > 07:30 pm Now |             |            |                |              |
| F        | Arrived 🗸 o                                                | Restau      | ant        | 6:00 PM          | 7:0        | 0 PM            | 8:00 PM          | 9:00        | PM         | 10:00          | ) PM         |
| ¥1       | Next bookings ^ 1                                          | Chefs Table | <b>1</b> 2 | Available        | 07:30 pm   |                 |                  |             |            |                |              |
| *        | 2 seats 07:30 PM                                           |             |            | Available        |            | John Doe        |                  |             | Available  |                |              |
| ۲        | Customer information                                       | ]           |            | <u>_</u>         | 60 minutes | <b>2</b> 2      |                  | 120 minutes | 2 -        |                |              |
| 2        | John Doe     2 people                                      | T2          | <b>4</b>   | Available        |            |                 |                  |             |            |                |              |
| • •<br>⑦ | Status<br>Confirmed                                        | тз          | <b>4</b>   | Available<br>🚨 - |            |                 |                  |             |            |                |              |
| Ū        |                                                            | T4          | <b>£</b> 5 | Available<br>💄 - |            |                 |                  |             |            |                |              |
|          |                                                            | т5          | <b>2</b>   | Available<br>🚨 - |            |                 |                  |             |            |                |              |
|          | Available 🗸 7                                              | тб          | <b>£</b> 6 | Available        |            |                 |                  |             |            |                |              |
|          |                                                            | Т7          | 8          | Available<br>💄 - |            |                 |                  |             |            |                |              |
|          |                                                            |             |            |                  |            |                 |                  |             |            |                |              |
|          | Designed by Hospitality Digital GmbH. All rights reserved. |             |            |                  |            |                 |                  |             | FAQ Terms  | of use Imprint | Data Privacy |

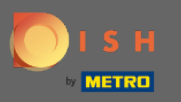

# Click on the plus icon to add a reservation.

| DISH             | RESERVATION                                   |                |   |    |             |                                  |      |                  |            |                 |         |             | *HD Tes          | Foodtruck     | শাদ<br>প্রদি প |         |
|------------------|-----------------------------------------------|----------------|---|----|-------------|----------------------------------|------|------------------|------------|-----------------|---------|-------------|------------------|---------------|----------------|---------|
| E                | Restaurant                                    |                |   | ≪♦ | F           | ✓ Wed, 02/09/2020 > 06:30 pm Now |      |                  |            |                 |         |             |                  |               |                |         |
| =                | Arrived                                       | ~              | 0 | •  | Restaura    | ant                              | 6:0  | 0 PM             | 7:0        | ) PM            | 8:00 PM | 9:00        | PM               |               | 10:00 PM       |         |
|                  | Next bookings                                 | ~              |   | •  |             |                                  | ) pm |                  |            |                 |         |             |                  | _             |                |         |
| 41               | Available                                     | ^              | 7 | •  | Chefs Table | <b>1</b> 2                       |      | Available        |            |                 |         |             |                  |               |                |         |
| <b>*</b>         | Chefs Table<br>12 seats                       |                |   | ·  | Π           | <b>2</b>                         |      | Available<br>💄 - | 60 minutes | John Doe<br>💄 2 |         | 120 minutes | Available<br>💄 - |               |                |         |
| R                | T2<br>4 seats                                 |                |   | ·  | T2          | <b>4</b>                         |      | Available<br>💄 - |            |                 |         |             |                  |               |                |         |
| <b>\$ →</b><br>⑦ | T3<br>4 seats                                 |                |   | ł  | тз          | <b>.</b> 4                       |      | Available<br>💄 - |            |                 |         |             |                  |               |                |         |
|                  | T4<br>5 seats                                 |                |   |    | T4          | ₽2                               |      | Available<br>💄 - |            |                 |         |             |                  |               |                |         |
|                  | T5                                            |                |   | •  | т5          | <b>2</b>                         |      | Available<br>💄 - |            |                 |         |             |                  |               |                |         |
|                  | T6                                            |                |   | 1  | Т6          | <b>£</b> 6                       |      | Available<br>💄 - |            |                 |         |             |                  |               |                |         |
|                  | 6 seats                                       |                |   |    | Τ7          | <b>8</b>                         |      | Available        |            |                 |         |             |                  |               |                |         |
|                  | T7<br>B) seats                                |                |   | •  |             |                                  |      | Č.               |            |                 |         |             |                  |               |                |         |
|                  |                                               |                |   |    |             |                                  |      |                  |            |                 |         |             |                  |               |                |         |
|                  | Designed by Hospitality Digital GmbH. All rig | ghts reserved. |   |    |             |                                  |      |                  |            |                 |         |             | FAQ Ter          | ms of use Imp | rint Data      | Privacy |

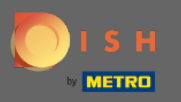

Ð

Now fill in the required information for the reservation. Click on create reservation to save the new event.

| DISH | RESERVATION                                                |             |            |              |     |                              |                 | *HD       | Test Foodtruc | k 월월 <b>·</b> | ~ ( <del>•</del> ) |
|------|------------------------------------------------------------|-------------|------------|--------------|-----|------------------------------|-----------------|-----------|---------------|---------------|--------------------|
|      | ▲ ВАСК                                                     | ЯO          |            |              |     | Wed, 02/0 <del>9</del> /2020 | 0 > 06:30 pm No | w         |               |               |                    |
|      | T2<br>4 seats 18:30                                        | Restaur     | ant        | 6:00 PM      | 7:  | 00 PM                        | 8:00 PM         | 9:00 PM   |               | 10:00 PM      | 1                  |
| ¥1   | Customer information                                       | Chofr Table | . 12       | pmAvaila     | ble |                              |                 |           | -             |               |                    |
|      | First name                                                 |             |            | <b>2</b> -   |     |                              |                 |           |               |               |                    |
| •    | Last name                                                  | Π           | <b>≗</b> 2 | Availa       |     | John Doe<br>💄 2              |                 | Available |               |               |                    |
| 2    | Party size                                                 | т2          | 4          | Availa       | ble |                              |                 |           |               |               |                    |
| ± -  | Email address                                              |             |            | <b>.</b> -   |     |                              |                 |           |               |               |                    |
| 0    | Duration time                                              | тз          | <b>4</b>   |              | ble |                              |                 |           |               |               |                    |
| Ŭ    | 120 min                                                    | T4          | <b>≗</b> 5 | Availa       | ble |                              |                 |           |               |               |                    |
|      | Status                                                     | <u> </u>    |            | ے -<br>ماریک |     |                              |                 |           |               |               |                    |
|      | AVAILABLE                                                  | Т5          | <b>2</b>   | <b>.</b> -   |     |                              |                 |           |               |               |                    |
|      | CREATE RESERVATION                                         | тб          | <b>£</b> 6 | Availa       | ble |                              |                 |           |               |               |                    |
|      | DON'T SAVE                                                 |             |            | ے ۔<br>مربعہ |     |                              |                 |           |               |               |                    |
|      |                                                            | Τ7          | 8          | <b>a</b> -   |     |                              |                 |           |               |               |                    |
|      |                                                            |             |            |              |     |                              |                 |           |               |               |                    |
|      |                                                            |             |            |              |     |                              |                 |           |               |               |                    |
|      |                                                            |             |            |              |     |                              |                 |           |               |               |                    |
|      |                                                            |             |            |              |     |                              |                 |           |               |               |                    |
|      | Designed by Hospitality Digital CmbH. All rights reserved. |             |            |              |     |                              |                 | FAQ       | Terms of use  | Imprint Da    | ata Privacy        |

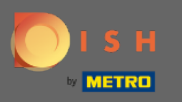

# • To adjust the different premises click on the layered icon.

| DISH        | RESERVATION                                 |                 |   |   |             |            |      |                  |                      |                 |            |     |             | *HD Test   | Foodtruck      | <u> 최</u> 隆 <b>~</b> ( | •    |
|-------------|---------------------------------------------|-----------------|---|---|-------------|------------|------|------------------|----------------------|-----------------|------------|-----|-------------|------------|----------------|------------------------|------|
| =           | Restaurant                                  |                 |   |   | FO          |            |      |                  | <ul> <li></li> </ul> | Wed, 02/09/2020 | > 07:33 pm | Now |             |            |                |                        |      |
| E           | Arrived                                     | ~               | o | • | Restaur     | ant        | 6:00 | ) PM             | 7:0                  | ) PM            | 8:00 PM    |     | 9:00        | PM         |                | 0:00 PM                |      |
|             | Next bookings                               | ~               |   | • |             | Y          |      | 07:3             | 3 pm                 |                 |            | _   |             |            |                |                        |      |
| ¥1          | Available                                   | ~               | 7 | • | Chefs Table | <b>1</b> 2 |      | Available<br>💄 - |                      |                 |            |     |             |            |                |                        |      |
| *           |                                             |                 |   |   | п           | . 2        |      | Available        |                      | John Doe        |            |     |             | Available  |                |                        |      |
| ۲           |                                             |                 |   |   |             |            |      | <b></b> -        | 60 minutes           | <b>2</b> 2      |            |     | 120 minutes | <b>.</b> - |                |                        |      |
| R           |                                             |                 |   |   | T2          | <b>4</b>   |      | Available        |                      |                 |            |     |             |            |                |                        |      |
| <b>\$</b> - |                                             |                 |   |   |             |            |      | Available        |                      |                 |            |     |             |            |                |                        |      |
| 0           |                                             |                 |   |   | Т3          | <b>4</b>   |      | <b>.</b>         |                      |                 |            |     |             |            |                |                        |      |
|             |                                             |                 |   |   | T4          | <b>≗</b> 5 |      | Available<br>💄 - |                      |                 |            |     |             |            |                |                        |      |
|             |                                             |                 |   |   | т5          | . 2        |      | Available        |                      |                 |            |     |             |            |                |                        |      |
|             |                                             |                 |   |   | 13          |            |      | <b>.</b> -       |                      |                 |            |     |             |            |                |                        |      |
|             |                                             |                 |   |   | TG          | . 6        |      | Available        |                      |                 |            |     |             |            |                |                        |      |
|             |                                             |                 |   |   | 10          |            |      | - 🔒 -            |                      |                 |            |     |             |            |                |                        |      |
|             |                                             |                 |   |   | Т7          | <b>.</b> 8 |      | Available        |                      |                 |            |     |             |            |                |                        |      |
|             |                                             |                 |   |   |             |            |      | <b>. .</b> -     |                      |                 |            |     |             |            |                |                        |      |
|             |                                             |                 |   |   |             |            |      |                  |                      |                 |            |     |             |            |                |                        |      |
|             |                                             |                 |   |   |             |            |      |                  |                      |                 |            |     |             |            |                |                        |      |
|             |                                             |                 |   |   |             |            |      |                  |                      |                 |            |     |             |            |                |                        |      |
|             |                                             |                 |   |   |             |            |      |                  |                      |                 |            |     |             |            |                |                        |      |
|             | Designed by Hospitality Digital GmbH. All r | ights reserved. |   |   |             |            |      |                  |                      |                 |            |     |             | FAQ Term   | ns of use Impr | nt 🔰 Data Priv         | vacy |

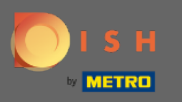

### • Here you can edit existing areas by clicking the pencil icon or create new ones by clicking add areas.

| DISH     | RESERVATION                                                |             |            |        |                         |            |                 |            |             | *HD         | Test Foodtruc | খাদ্দ প     |             |
|----------|------------------------------------------------------------|-------------|------------|--------|-------------------------|------------|-----------------|------------|-------------|-------------|---------------|-------------|-------------|
| E        | AREAS                                                      | F C         |            |        |                         | < .        | Wed, 02/09/2020 | > 07:33 pm | Now         |             |               |             |             |
| <b>F</b> | Restaurant                                                 | Restaur     | ant        | 6:00 P | PM 07:3.                | 7:00 PM    |                 | 8:00 PM    | 8:00 PM 9:0 |             | :00 PM        |             |             |
| ۳ı       | Terrace                                                    | Chefs Table | <b>1</b> 2 | 4      | Available               |            |                 |            |             |             |               |             |             |
| *        | test 🧨                                                     |             |            |        | Available               |            | John Doe        |            |             | Available   |               |             |             |
| ۲        | + Add Areas                                                |             |            |        | <b>.</b> -              | 60 minutes | <b>2</b> 2      |            | 120 r       | ninutes 👱 . |               |             |             |
| ₩.       |                                                            | Т2          | <b>4</b>   |        | Available<br>💄 -        |            |                 |            |             |             |               |             |             |
| • •<br>0 |                                                            | тз          | <b>4</b>   |        | Available<br><b>2</b> - |            |                 |            |             |             |               |             |             |
|          |                                                            | T4          | ₽5         |        | Available<br><b>2</b> - |            |                 |            |             |             |               |             |             |
|          |                                                            | Т5          | <b>2</b>   |        | Available<br>🛓 -        |            |                 |            |             |             |               |             |             |
|          |                                                            | Т6          | <b>-</b> 6 |        | Available<br>🛓 -        |            |                 |            |             |             |               |             |             |
|          |                                                            | Т7          | 8          |        | Available<br>🛓 -        |            |                 |            |             |             |               |             |             |
|          |                                                            |             |            |        |                         |            |                 |            |             |             |               |             |             |
|          | Designed by Hospitality Digital GmbH. All rights reserved. |             |            |        |                         |            |                 |            |             | FAQ         | Terms of use  | Imprint Dat | ita Privacy |

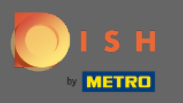

• When you edit an area your are able to turn on/off the area and tables by using the switch. You as well can delete a table by clicking delete.

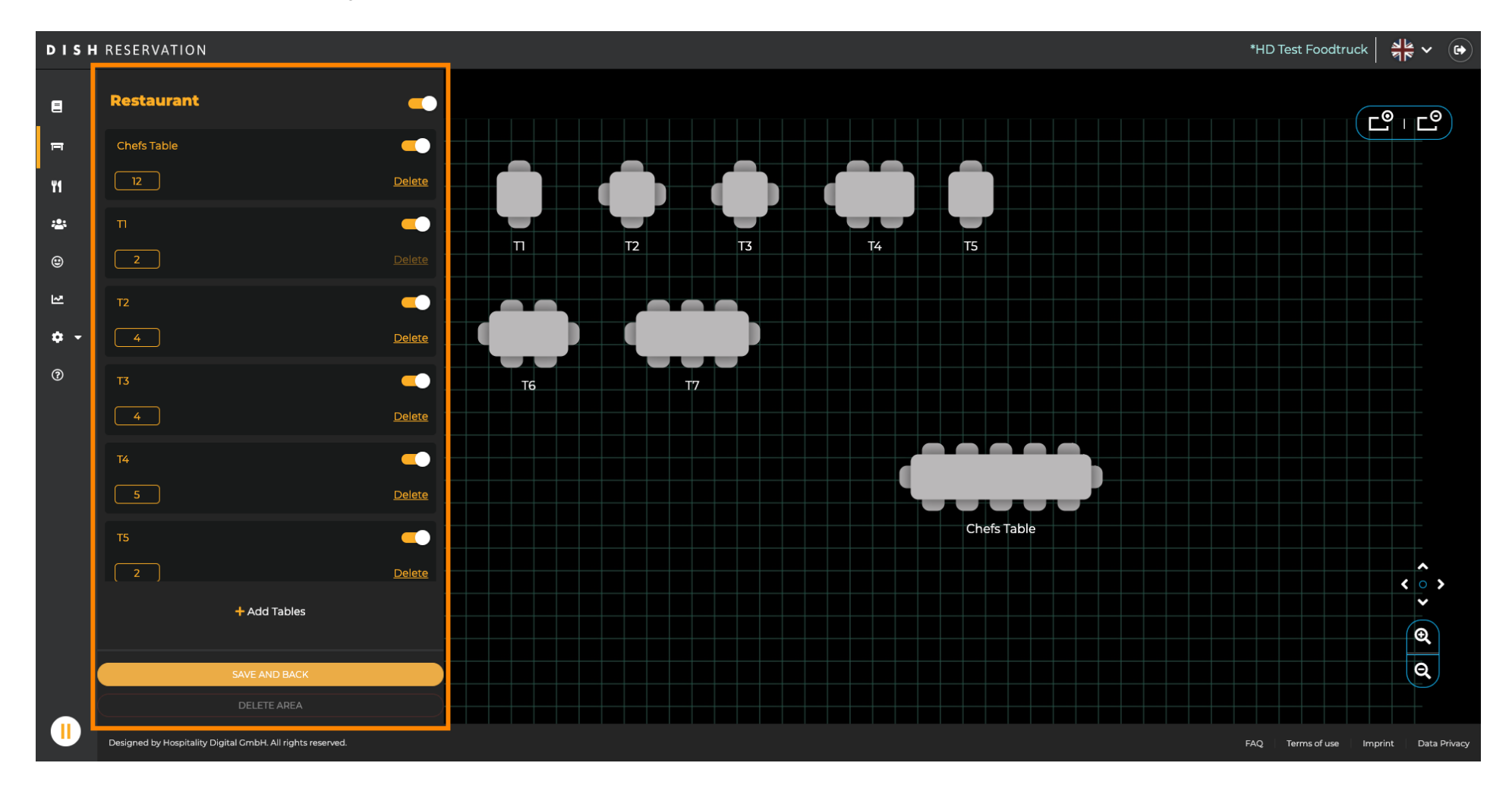

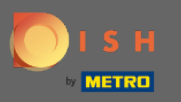

#### Click on add tables to create a new on.

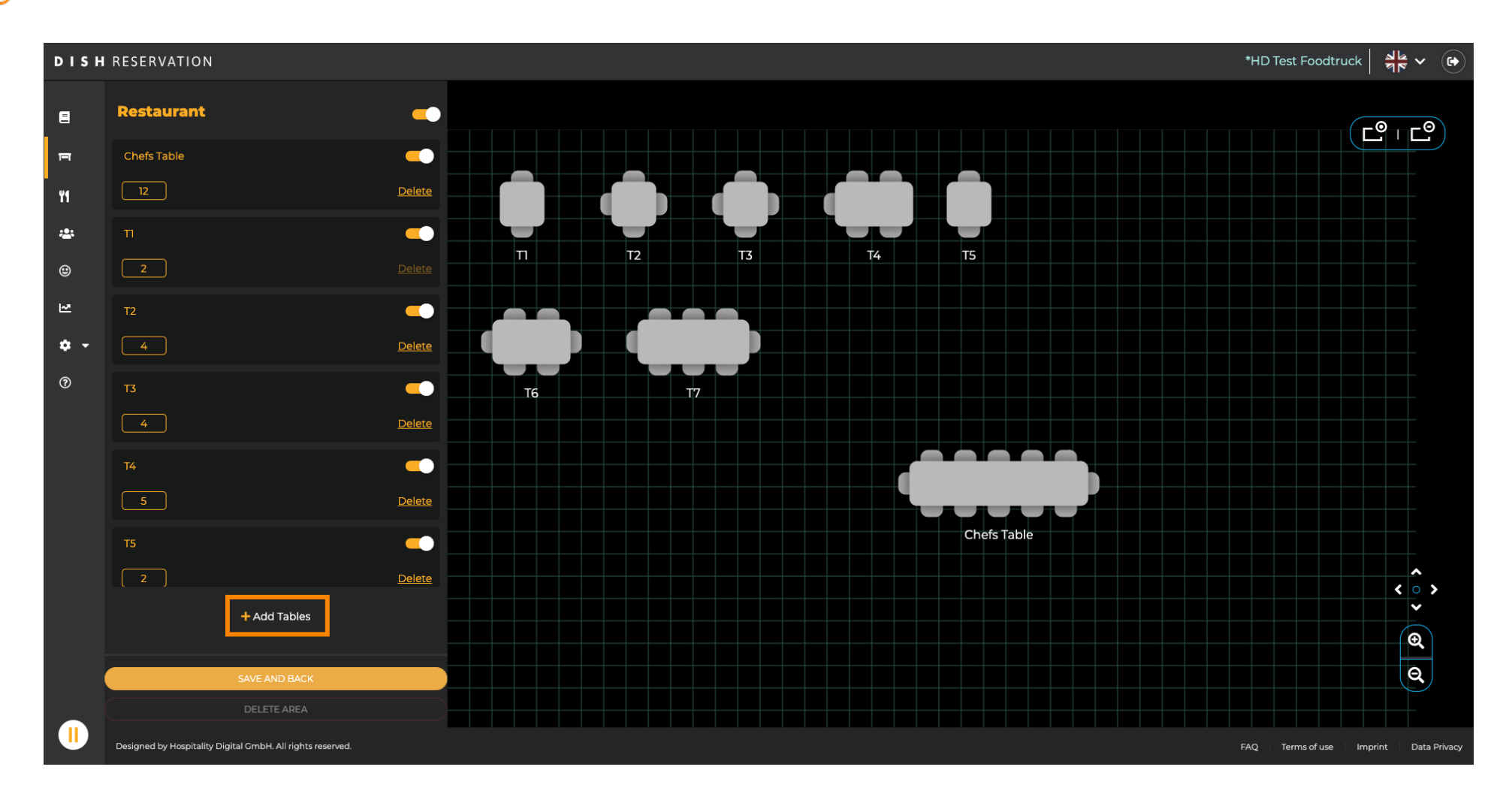

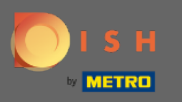

### • You then are able to enter a table name and the available seats.

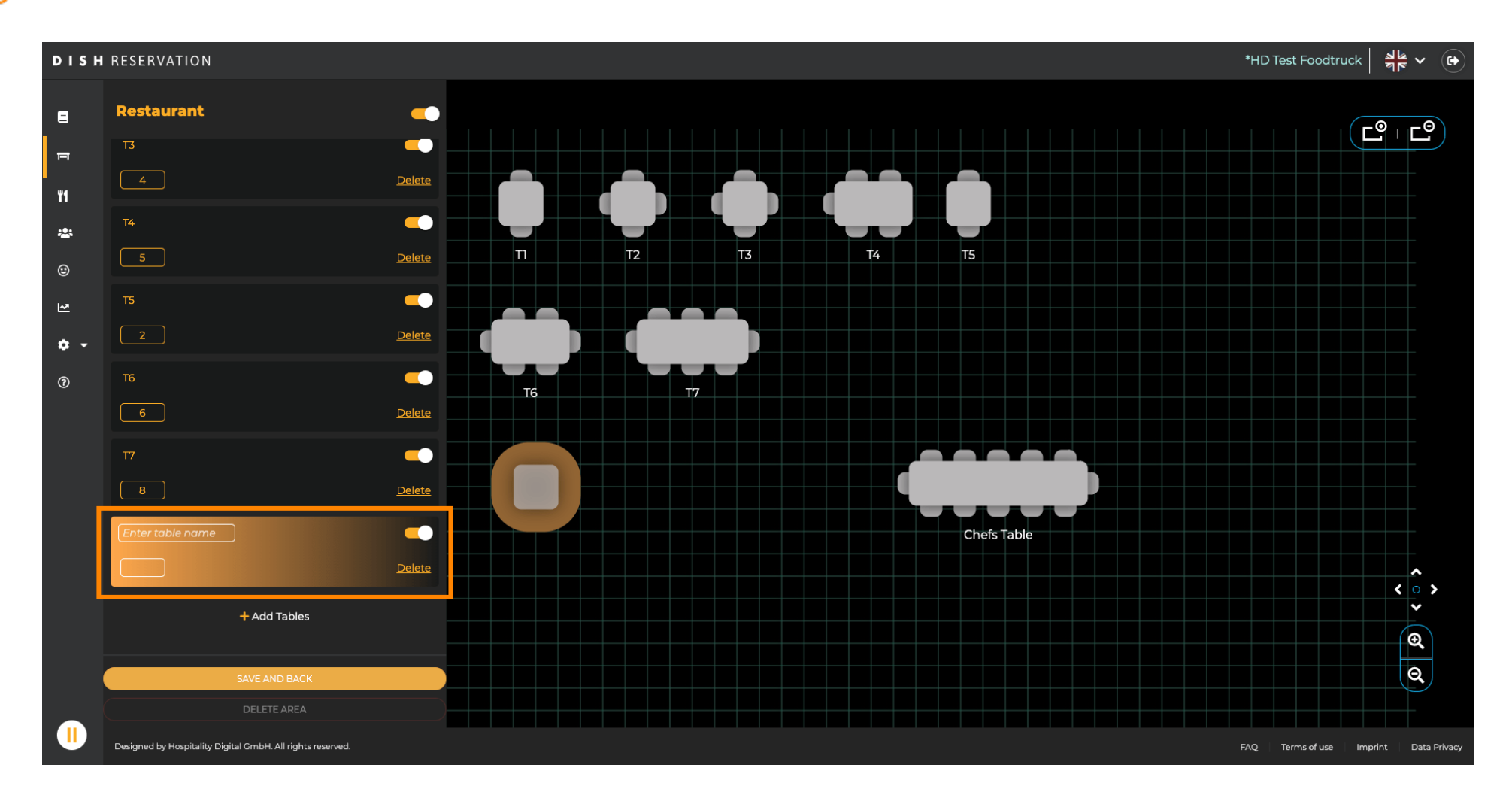

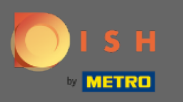

### By drag and drop you can adjust the location of the new table.

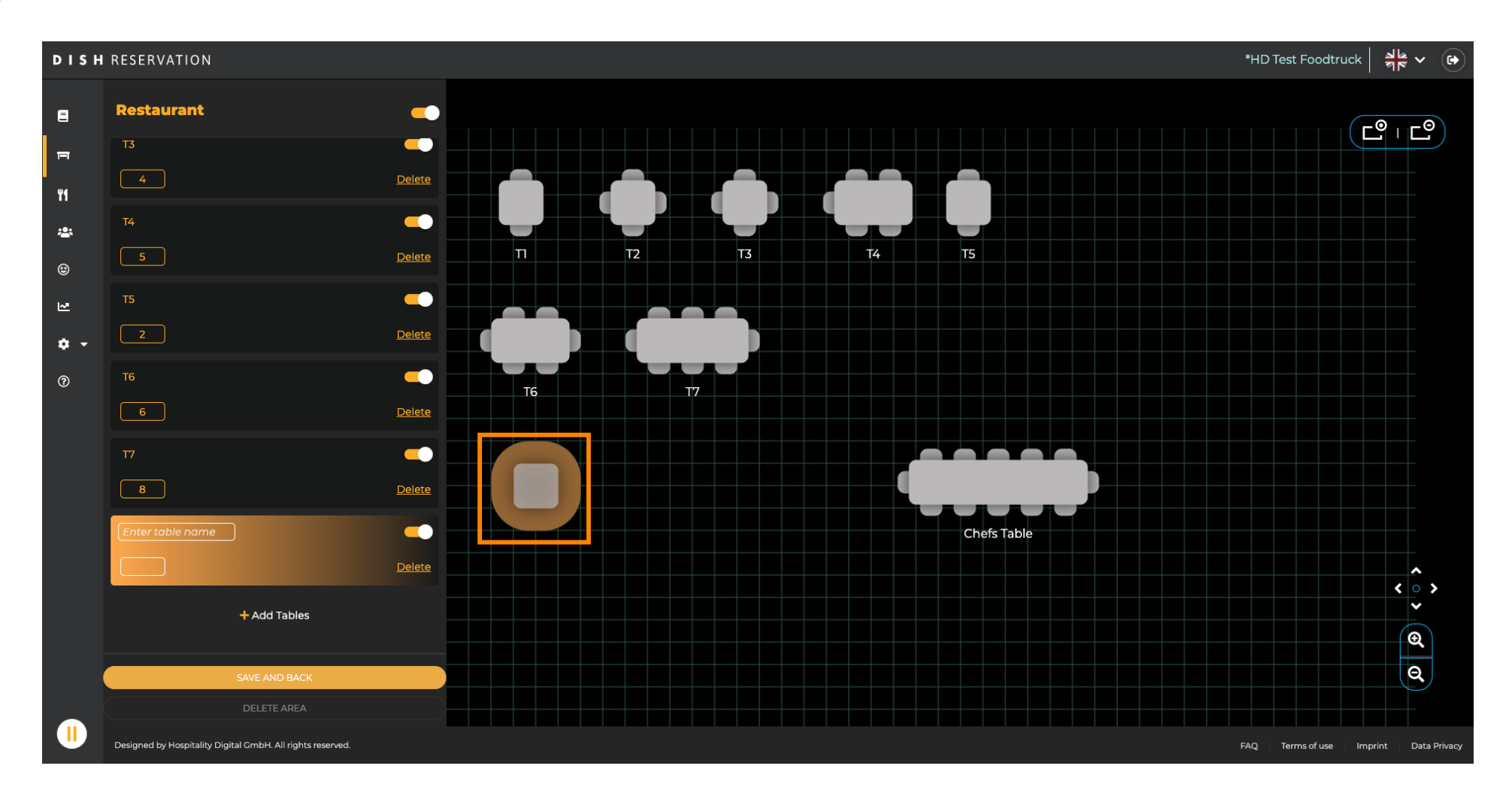

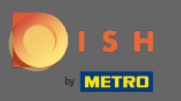

#### 🕂 Drop

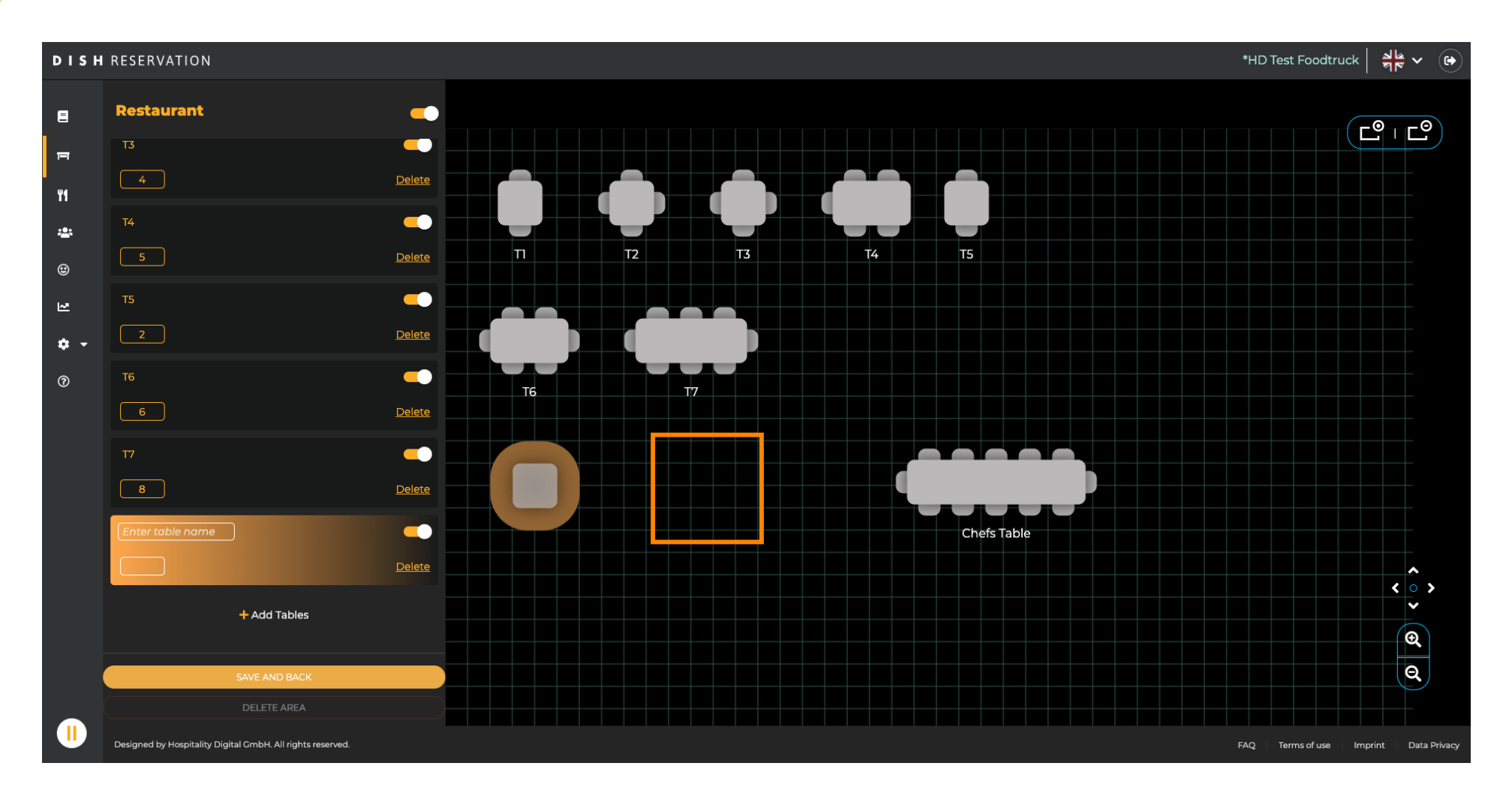

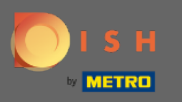

### • When you are done adjusting the area click on save and back.

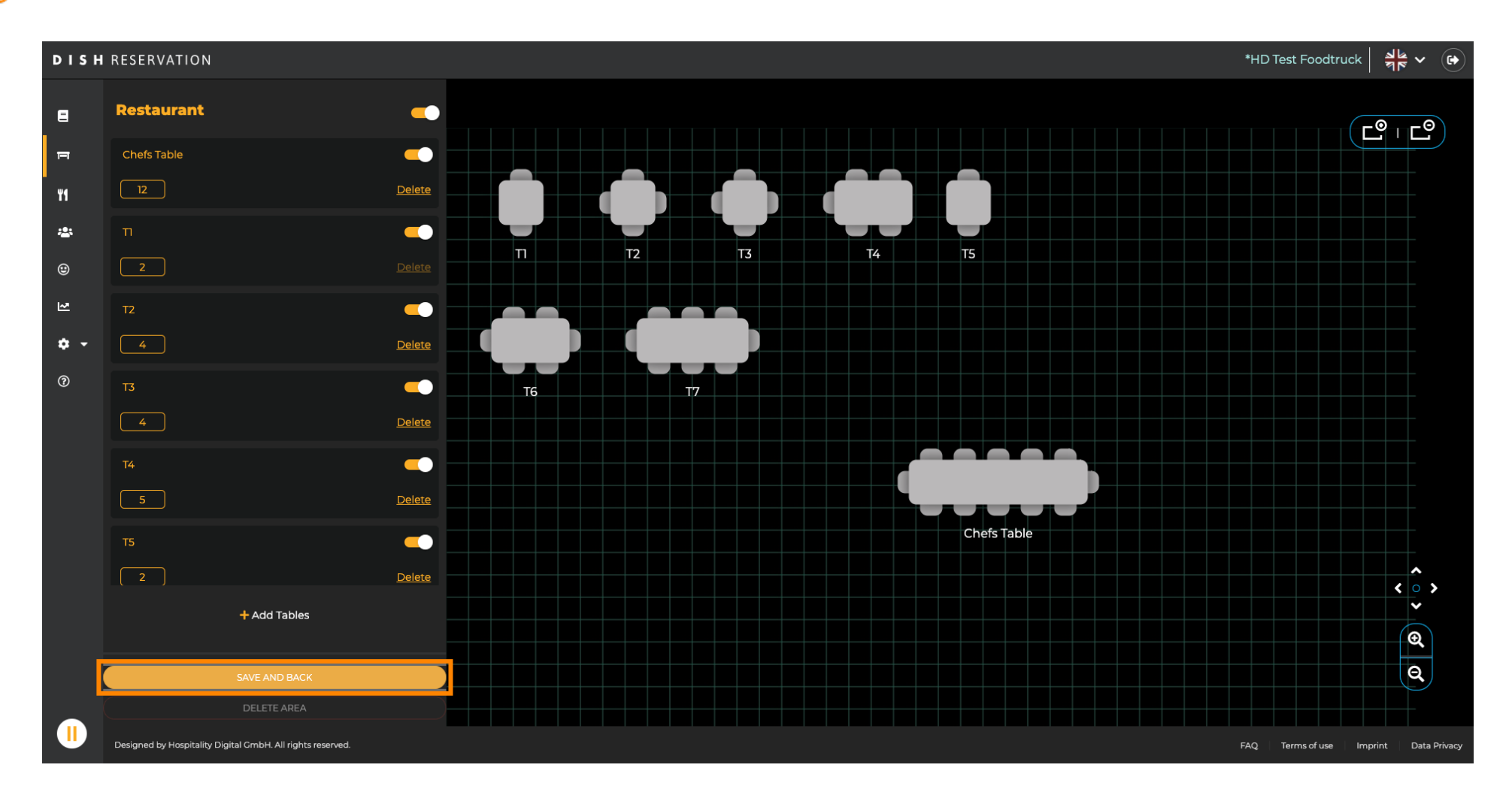

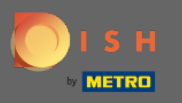

### If you want to delete an area, the area needs to be turned off.

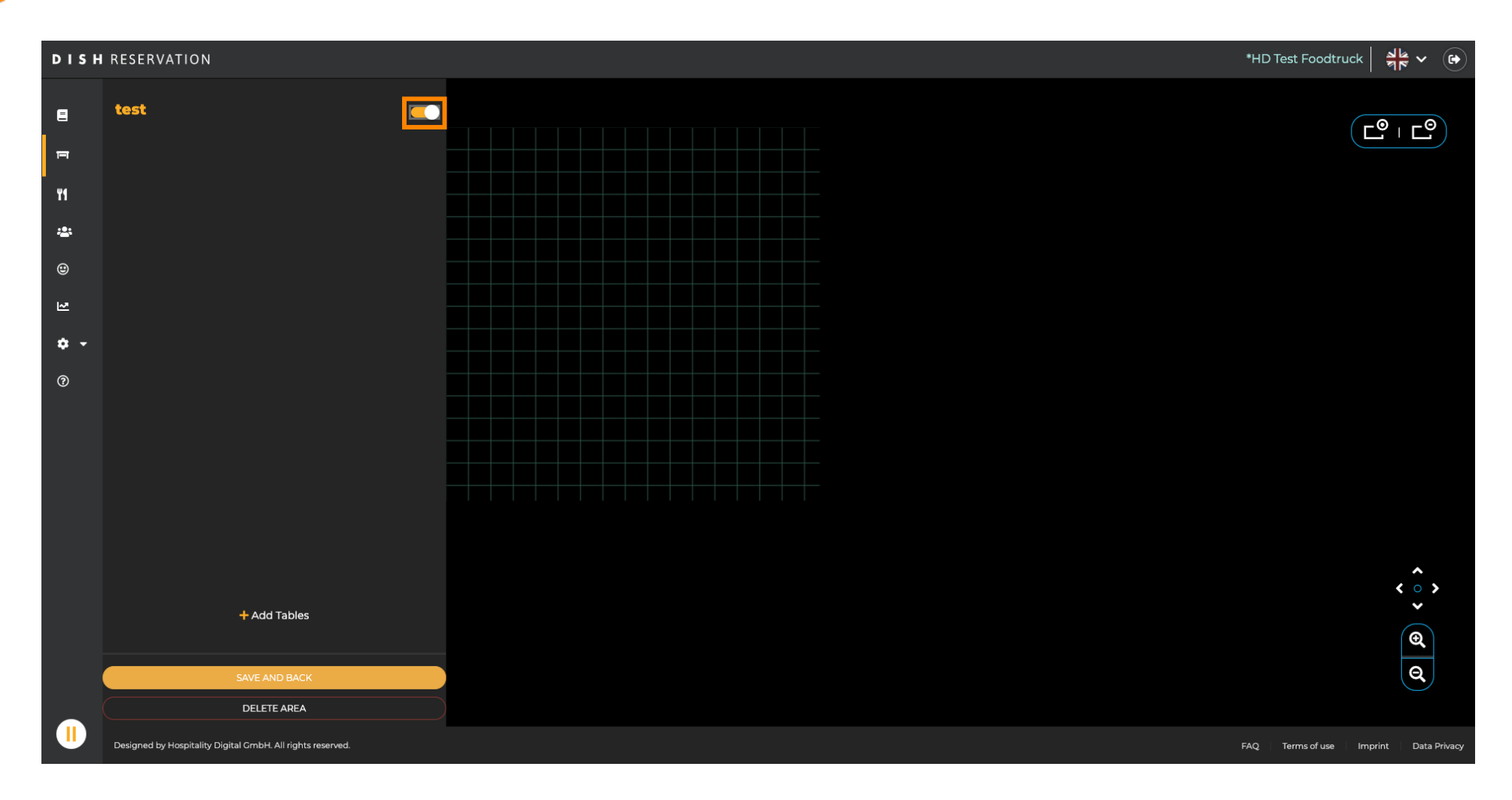

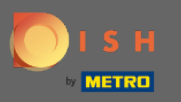

# • Then click on delete area.

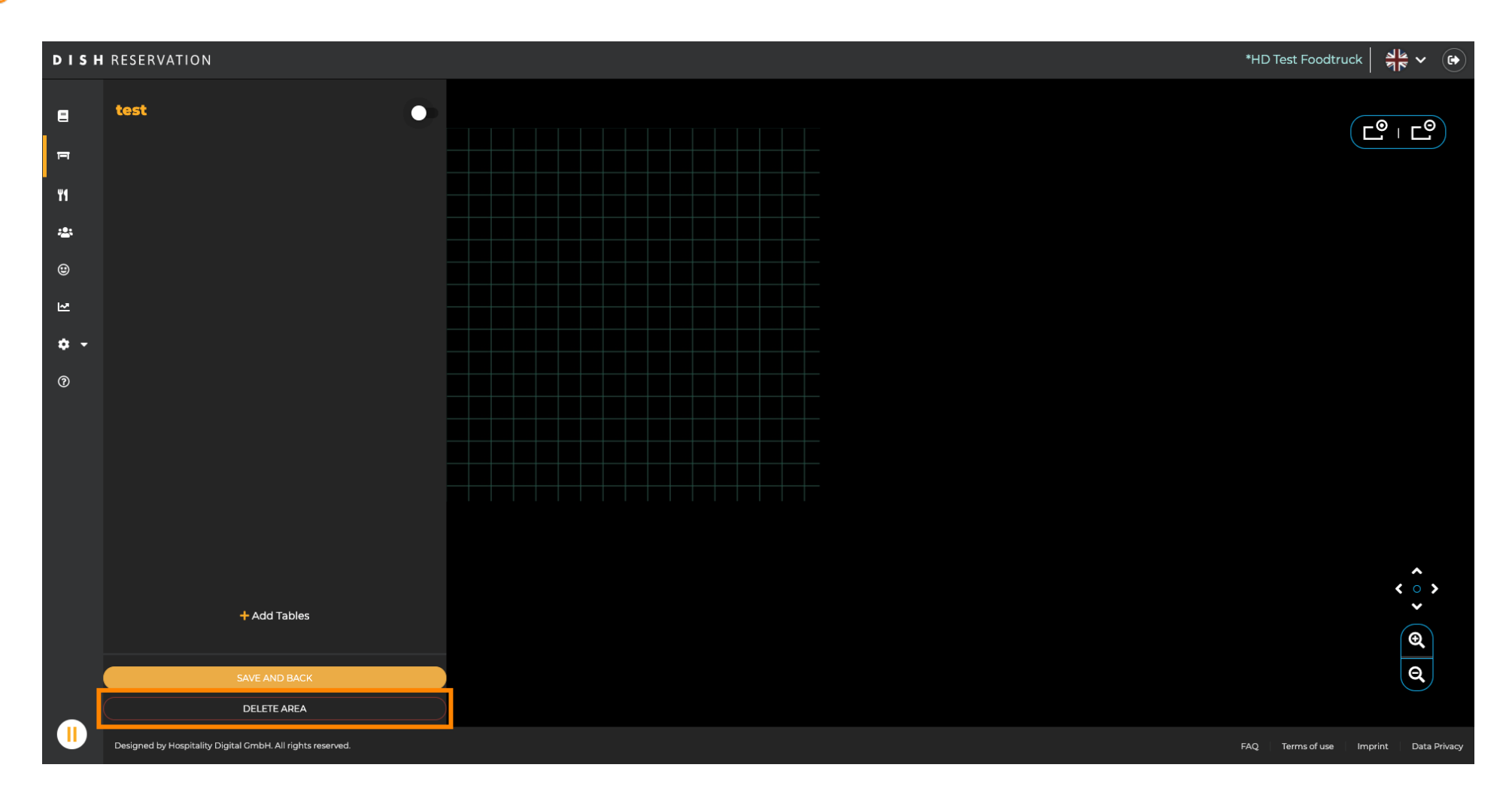

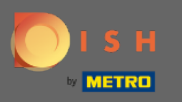

# • Confirm the process by clicking yes, continue to delete.

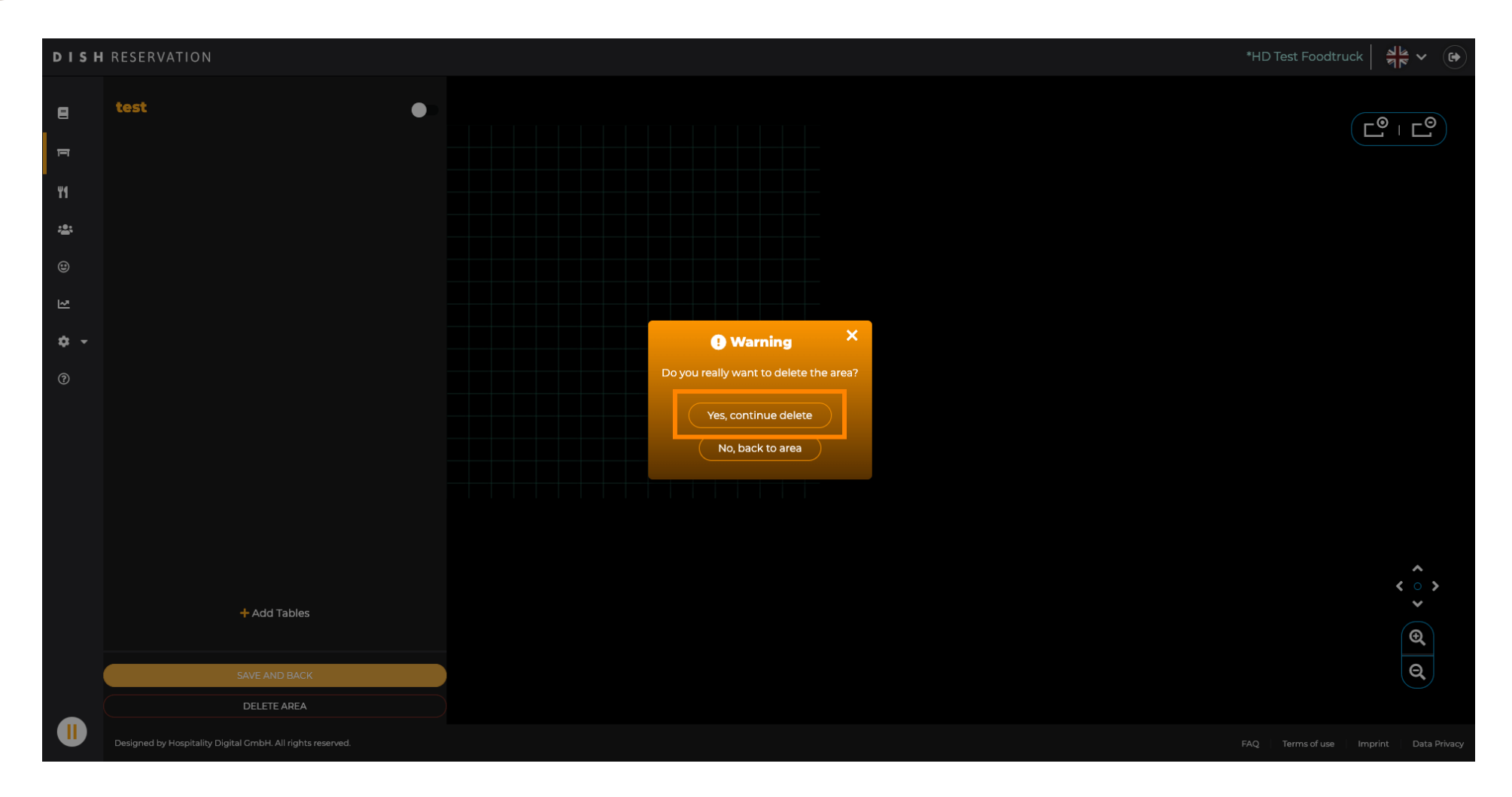

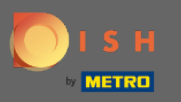

### • To create a new area click on add areas.

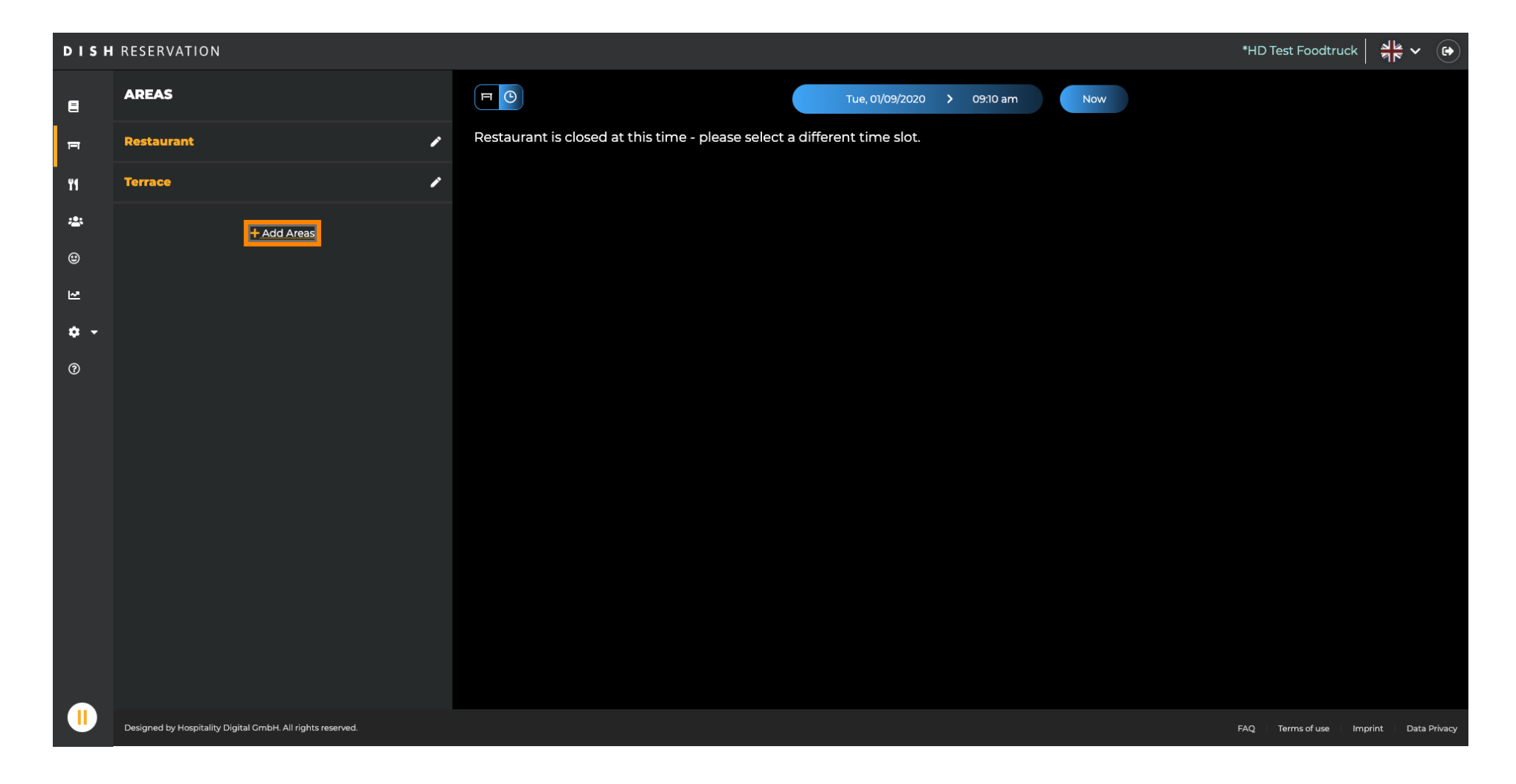

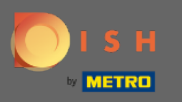

Enter a name and add tables as you have seen before. Then click on save and back to apply the new area.

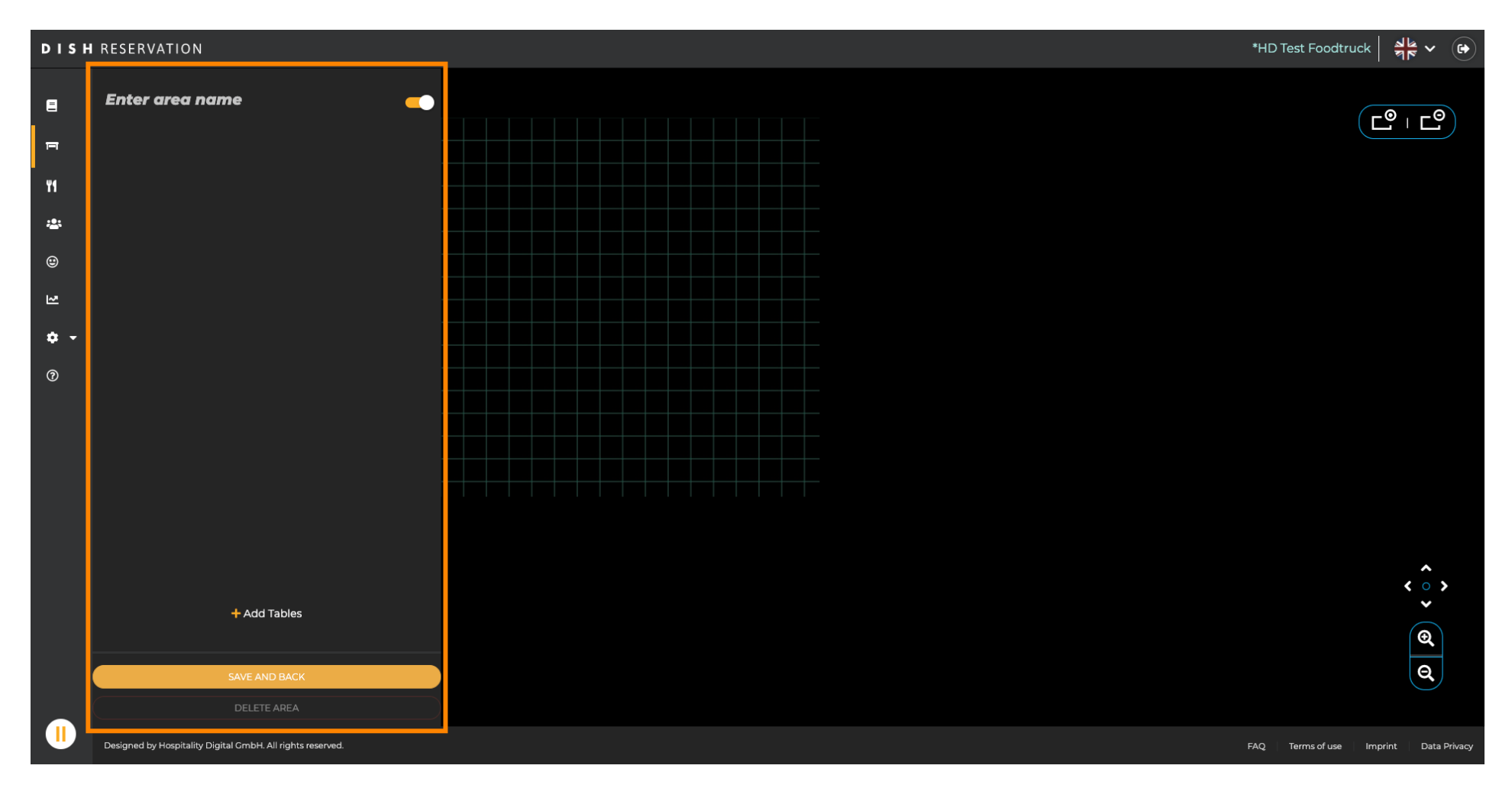

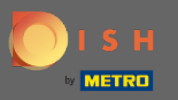

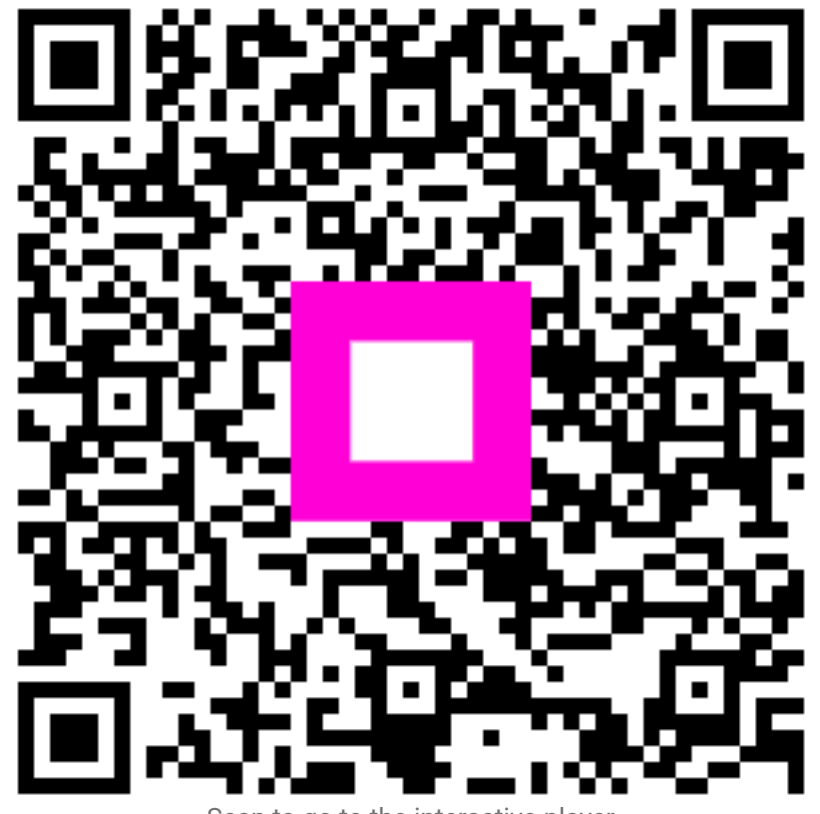

Scan to go to the interactive player